## Anleitung zum Verlinken eines Benutzers für mehrere Instanzen in FDISK

Die Anleitung ist so aufgebaut, das man hier zB in einer AFKDO Instanz einen schon bestehenden User einer FW Instanz hinzufügen will.

| 🕙 Feuerwehrverwaltung - NÖ-Feuerw              | rehren - Microsoft Internet Explorer |
|------------------------------------------------|--------------------------------------|
| Datei Bearbeiten Ansicht Favoriten E           | <u>x</u> tras <u>?</u>               |
| 🌀 Zurück 🝷 🕥 🕤 😫 🐔                             | 🔎 Suchen 🤺 Favoriten 🕢 🔗 - 🍃 🚺 🔹 📕   |
| Adresse 🕘 https://app.fdisk.at/fdisk/impl01/v4 | ws/start.aspx                        |
| Logout                                         | Logins                               |
|                                                | Logins                               |
|                                                | Instanzen Anzahi                     |
| Logins                                         | 024 Pottenstein 🔍 🗅 🏹 10 💌           |
| Passwort ändern                                |                                      |
| GLOBALE SUCHE                                  |                                      |
| Neuerungen im Update                           |                                      |

Einstieg im AFKDO. Danach auf Logins und den Button "Neue Verlinkung"

Danach bei Login das schon vorhandene Login von der Feuerwehr Eintragen, in diesem Beispiel **fw\_02405\_128test** und suche starten.

| 🕙 Personen Web Page Dialog |                  | ? 🔀                                                                                                    |
|----------------------------|------------------|----------------------------------------------------------------------------------------------------|
| Logins                     |                  |                                                                                                    |
| Login Instanzen            | Bemerkung Anzahl | Informationen                                                                                                    |
|                            |                  | <ul> <li>Weitere Information über den<br/>ausgewählten Bereich<br/>erhalten Sie auch über die<br/>Tiefennavigation</li> </ul> |
|                            |                  |                                                                                                    |

Danach das gewünschte Login auswählen.

| <b>-ogin I</b> r<br>fw_02405_128t¢ | nstanzen      |           | A | Bemerkung | Anzahl |                                                                                                    |
|------------------------------------|---------------|-----------|---|-----------|--------|----------------------------------------------------------------------------------------------------|
| Login                              | Instanz       | Bemerkung |   |           |        | 1 Informationen                                                                                                    |
| fw_02405_128test                   | FVV Enzesfeld |           |   |           |        | <ul> <li>Weitere Information über den<br/>ausgewählten Bereich<br/>erhalten Sie auch über die<br/>Tiefennavigation</li> </ul> |
|                                    |               |           |   |           |        |                                                                                                    |

Nun wieder auf suchen klicken und Verlinktes Login auswählen.

| Adresse 🗿 https://app.fdisk.at/fdisk/impl01/vv | ws/start.aspx                        |                   |                      |                |  |
|------------------------------------------------|--------------------------------------|-------------------|----------------------|----------------|--|
|                                                | Logins                               |                   |                      |                |  |
|                                                | Logins<br>Instanzen<br>024 Pottenste | ein (             | Anzahl               |                |  |
| M- GEODALE SOCIE                               | Login                                | Instanz           | Mitgliea             | Berechtigungen |  |
|                                                | afkdo_pottenstein_024                | AFKDO Pottenstein | Rudolf Hafeliner, HV | Berechtigungen |  |
| Neuerungen im Update                           | VerwaltungAFKPottenstein             | AFKDO Pottenstein | Rudolf Hafeliner, HV | Berechtigungen |  |
|                                                | AFKDT                                | AFKDO Pottenstein | Johann Bertel, BR    | Berechtigungen |  |
|                                                | fw_02405_128                         | AFKDO Pottenstein | Markus Stastny, LMV  | Berechtigungen |  |
|                                                | fw_02405_128test                     | AFKDO Pottenstein | Markus Stastny, LMV  | Berechtigungen |  |
|                                                |                                      | 🖽 🐽 Datensätz     | te 1-5 von 5 💿       |                |  |

Als letztes die gewünschten Berechtigungen vergeben.

| Langert C                   | Logins /Logins diet | and the second second second second second second second second second second second second second second second |     |
|-----------------------------|---------------------|----------------------------------------------------------------------------------------------------|-----|
| All and and a second second | Logins              |                                                                                                    |     |
| LIGGES                      | Poters .            | 004 Futtanatati                                                                                                  | -   |
|                             | Mater               | 320 LAW Harture Heating                                                                                          | (D) |
| _GLOBALE SINCHE             | Logn                | Fe_02+05_1291est                                                                                                 |     |
|                             | Password            |                                                                                                    |     |
| · Second and the second     | Gesperit            |                                                                                                    |     |
|                             | Admin               | 0                                                                                                    |     |
|                             | Detertung           | 1                                                                                                    | -   |
|                             |                     |                                                                                                    |     |
|                             |                     |                                                                                                    | •   |
|                             | Bendon grapper      | Devete Vervetung                                                                                                 |     |

Jetzt hat man nach dem Einstieg in FDISK die Möglichkeit einen Bereich auszuwählen.

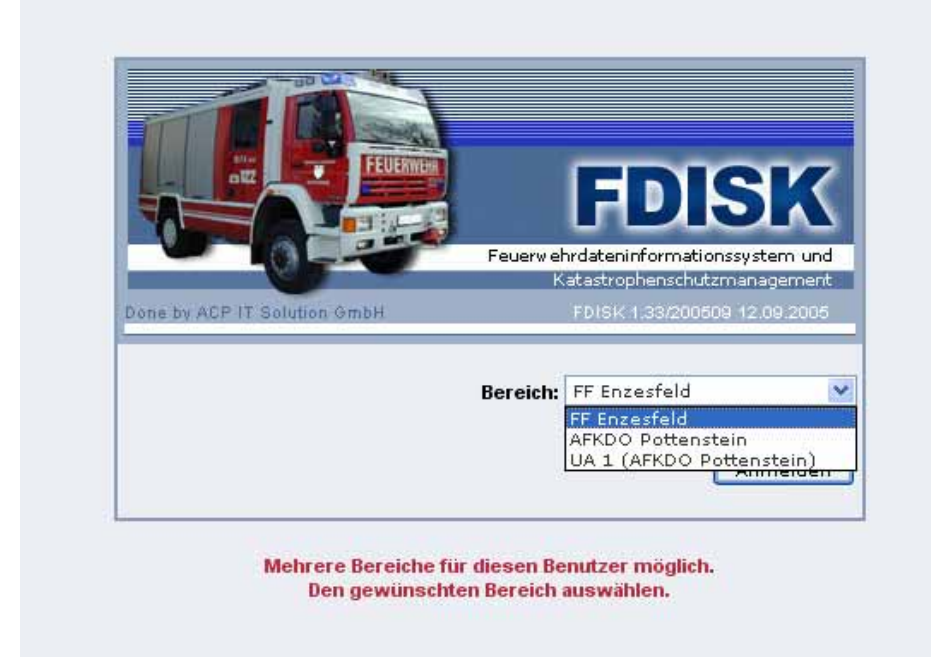

Viel Spaß bei der Umsetzung

Stastny Markus